# INFORMÁTICA

# INTRODUÇÃO

Boas notícias para quem precisa formatar o Windows 10: não é preciso baixar e reinstalar novamente o sistema. Ao realizar o processo, o PC vai fazer o trabalho sozinho, reinstalando os programas e deixando o Windows novinho em folha. Saiba como formatar o PC:

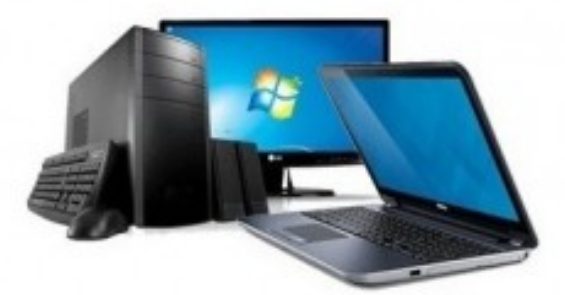

## 1. Abra o menu Iniciar e clique em "Configurações";

| Mais usados<br>Google Chrome ><br>Microsoft Word 2010 >                  |           | quarta-feira<br>8                  | Obter todos os seus emails<br>em um único lugar<br>Email |       |  |
|--------------------------------------------------------------------------|-----------|------------------------------------|----------------------------------------------------------|-------|--|
| Paint     >       Image: Second e Notas     >       Image: WordPad     > |           | <b>e</b><br>Microsoft Edge         |                                                          | Fotos |  |
| S Skype para Empresi                                                     | es 2016 → | Ensolarado<br>29° 30'<br>Brasilia  | Complement                                               |       |  |
| 🛱 Explorador de Arquivo                                                  |           | toja                               | Video do Skype                                           | SODN  |  |
| Configurações                                                            |           | Executar e explora                 |                                                          |       |  |
| <ul> <li>Ligar/Desligar</li> <li>Todos os aplicativos</li> </ul>         |           | Mais<br>maneiras de<br>jogar. Junt | ۲                                                        |       |  |
| Pesquisar na Web e no Windows                                            |           |                                    |                                                          |       |  |

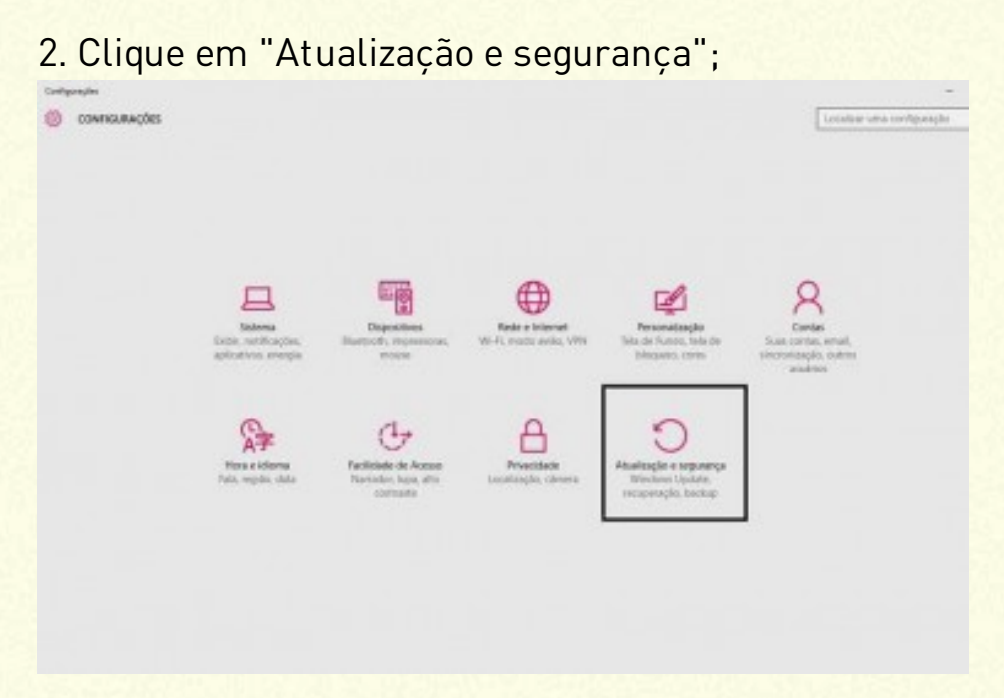

3. Selecione a opção "Recuperação", que fica do lado esquerdo da tela;

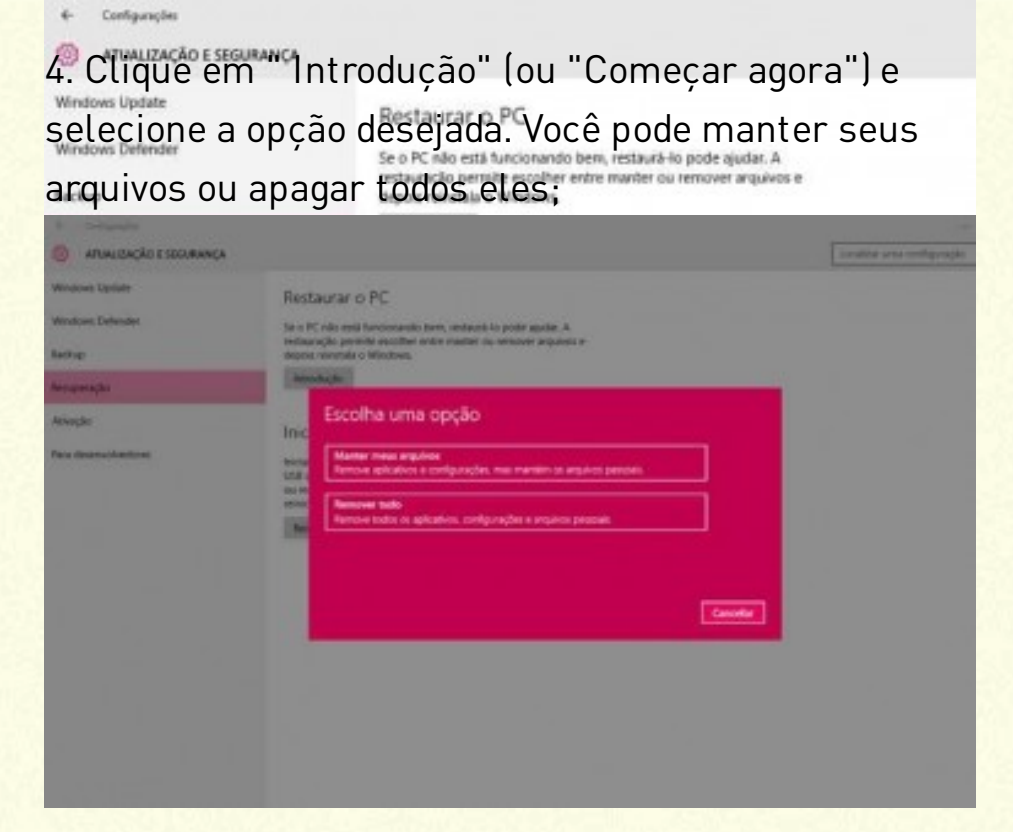

 O Windows vai exibir a você todos os aplicativos que serão apagados ao realizar a formatação. Para continuar, clique em "Avançar";

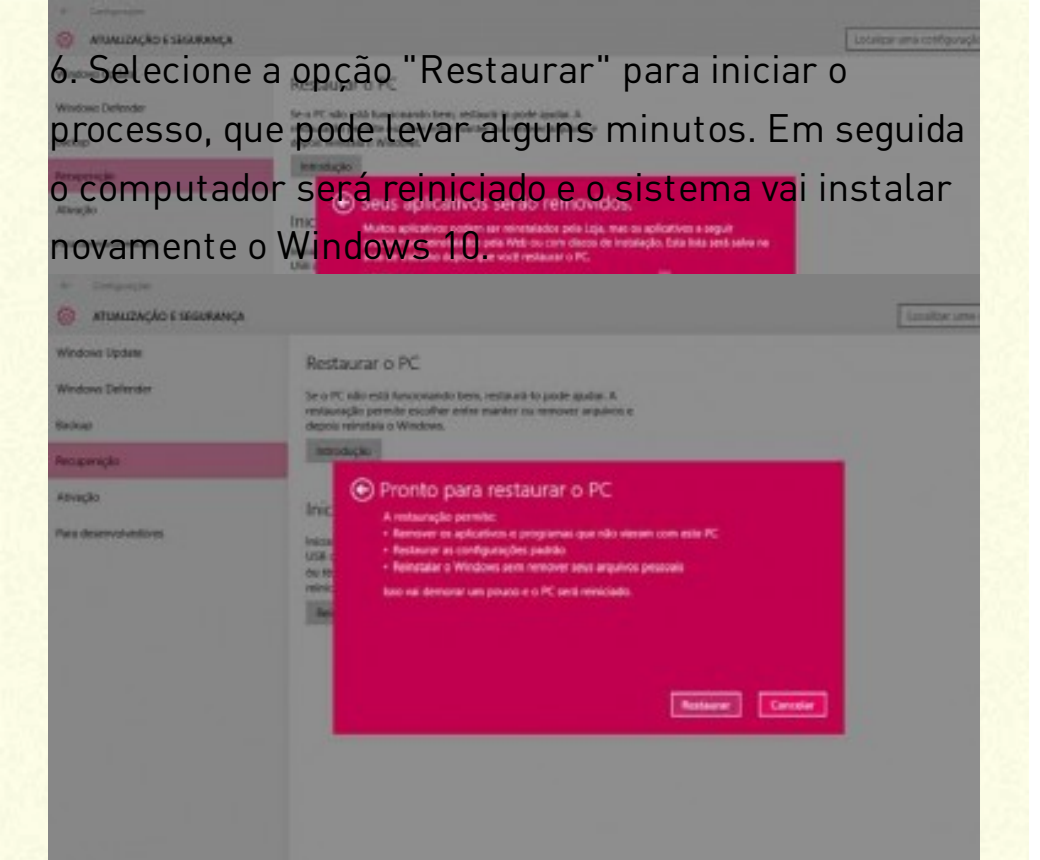

### OBSERVAÇÃO

Fique atento: é preciso manter o dispositivo conectado a uma fonte de energia durante todo o processo.

#### FONTE

https://olhardigital.com.br/dicas\_e\_tutoriais/noticia/aprendaa-formatar-o-windows-10-no-seu-pc/66653